Emoji letter maker apk download

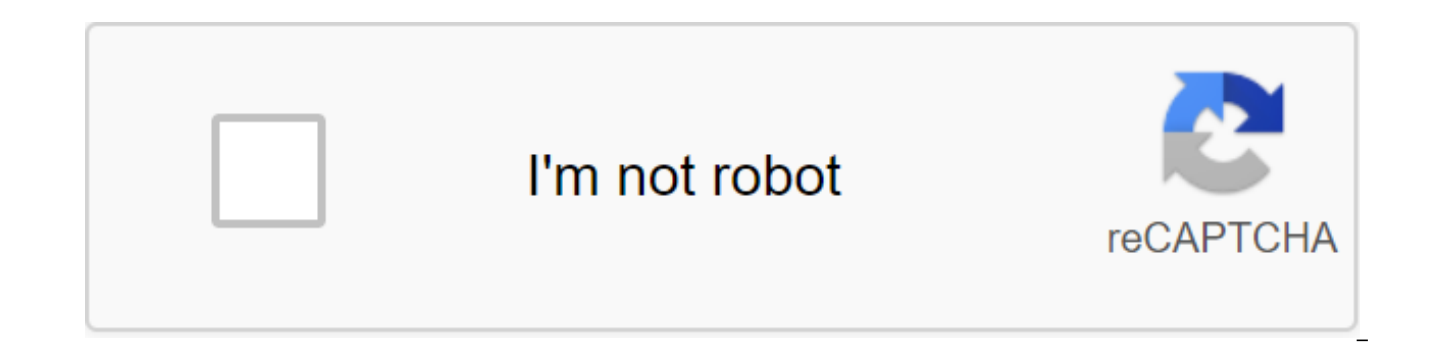

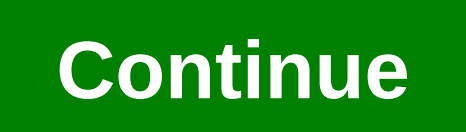

Follow the latest daily buzz with buzzFeed Daily Newsletter! Virtually all modern machines support emoji symbols, meaning you can type emojis almost certainly be up for viewing. Figuring out where these emoji labels are hiding, however, can be a little tricky, especially if you're new to using a specific operating system or emoji in general. Not sure if your machine or device currently supports emojis? You can check on CanlEmoji.com by looking at support for OS versions and applications. Follow the instructions below to learn how to type emojis from your Windows computer, Mac, web browser, iPhone/iPad or Android device. These instructions apply to PCs running on Windows 10. Open a file (such as Word, PowerPoint or Notepad) or a web page where you want to add emoticons. Then click to spread the cursor position in the text box where you want the emojis to appear. Click the Windows button and period button (.) on the keyboard at the same time. A small emoji keyboard will appear in the bottom right corner of the screen. Use a cursor to select emoji to add a document or text box to your file. Use the menu below to view the emoji categories or tap the magnifying glass icon to search for the keyword. Smileys will be automatically inserted into a document file or text box. The following instructions for Macs works on macOS Sierra 10.12 or later. Open a file (such as Pages, Basics, or Notes) or a web page where you want to add emoticons. Click to spread the cursor position in the text box where you want the emojis to appear. Click Cmd and Ctrl and space on the keyboard at the same time. The emoji keyboard will appear where you placed the cursor. Choose an emoji using a cursor to add a document or text box to your file. Use the menu below to quickly view the emoji categories. Smileys will be automatically inserted. If you have an old machine, Chromebook, or run Linux, you can copy and paste emojis from the internet as a simple alternative solution. You can also do this in a mobile browser. Go to GetEmoji.com in a web browser. Scroll through the emoji list or use the search box at the top to enter the keyword and find one quickly. Click on the left side of the emojis you want to use and highlight it by holding the cursor and dragging it to the right. On PC, hit Ctrl and C or on Mac, Cmd and C to copy it. Go to a program, app or web page where you want to insert emoticons and click/click the text box where you want the emojis to appear. On pc, select Ctrl and V or Mac, select Cmd and V to insert it. These are available for devices running on Android 4.1 Jelly Bean or later. Open the app on your Android device where you want to enter emoticons and click on the text box to activate the keyboard. Click on the emoji icon that appears next to, above or below the text (depending on which version of Android you're using). A built-in emoji keyboard pops up. Click on the emojis you want to use. Swipe left or right to scroll through the emoji categories or tap the icons in the menu below. Smileys will be automatically inserted. These instructions apply to devices that run on iOS 5 or later. Open the app on your iPhone or iPad, where you want to enter the emoji and click on the text box to activate the keyboard. Click on the emoji icon in the bottom left corner of the keyboard to pull up the emoticon's built-in keyboard. Click on the emojis you want to use. Swipe left or right to quickly scroll through the emoji categories or tap the icons in the menu below. Smileys will be automatically inserted. There are several third-party emoji keyboard apps out there that you can download for Android and iOS devices. These apps integrate with your device's existing keyboard, reinforcing it with new emojis and emoji features. Here are three of the best that we offer you to try for Android and iOS devices. SwiftKey is Microsoft's smart keyboard. It includes all the default emoji plus extra. The app learns which emoji you would like to use the most so it can offer the right emojis for you to use at the right time. Like the iOS and Android keyboards by default, SwiftKey has an emoji icon to choose for emoji type. Over time, as you use it, you will see smart suggestions for emoticons based on your habits. SwiftKey is free for both iOS and Android. GBoard is Google's smart keyboard. It is known for its powerful emoji search feature, which makes finding and choosing the perfect emoji faster and easier than ever. All you have to do is click the emoji icon to see the emoji list or use the google search bar at the top to start searching for one. GBoard is free for both iOS and Android. Another top keyboard is Fleksy, which offers over 800 different emojis. Just click the emoji icon to view and choose them. Fleksy is free for both iOS and Android. To use emojis on your iPhone, all you have to do is activate the built-in emoji keyboard in the iOS operating system. Apple has made emoji keyboards available for free on all iPhones since it rolled out the iOS 5.0 operating system. Once activated, the built-in emoji keyboard appears at the bottom of the smartphone screen, where a regular keyboard appears when you compose messages - only instead of the letters on the emoji keyboard shows rows of these little cartoon images known as emoji or emojis. To activate emoticons, go to General's subcategory in the Settings menu. Scroll three-quarters of the way to the bottom and click on the keyboard to see the keyboard settings. Look to add a new keyboard and click that. Now he has to show you a list of available keyboards in different languages. Scroll down past the Ds and and look for one labeled emoji. Yes, Apple considers emoji a type of language and lists it along with everyone else! Click on the emoji and it will install the image keyboard and make it available to you whenever you print anything. To access the emoji keyboard after it's activated, call the regular keyboard and look for the tiny globe icon at the bottom, under all the letters, right next to the microphone icon. Clicking on the globe brings up the emoji keyboard instead of the usual keyboard letters. Swipe right to continue viewing additional emoji groups. Just click on any image to select it and insert it into a message or message. If you want to go back to your usual keyboard, just tap the tiny globe again and it will whisk you back into the alpha keyboard number. You may be wondering what emojis are and how they differ from, say, emojis. Emoji are images of characters. The word itself comes from Japanese, which refers to a graphic symbol used to represent a concept or idea. They look like emojis, only wider because they don't just express emotions like emoticons and other emoticons do. Emoji is a linguistic mashup that literally comes from Japanese words for picture and characters. Emojis got their start in Japan and are wildly popular in Japanese mobile messaging platforms; They have since spread around the world and have been used in various social media applications and communication systems. Many emoji images have been taken into the global computer text coding standard, known as Unicode. The Unicode Consortium, a group that supports the Unicode standard, adopted a brand new set of emojis as part of Unicode's updated standard in 2014. Examples of popular emojis can be found on emoji Tracker. If you want to do more than just insert an emoji sticker or emoji image into your post, there are tons of free and inexpensive apps that allow you to be more creative. Emoji apps for the iPhone usually provide a visual keyboard that shows small photos or emoticons known as emoticons. The Pictorial keyboard allows you to click on any image to insert it into any text message you can send and into messages in various social media apps, too. Here are some of the more popular emoji apps for iOS devices: Emoji Keyboard 2: This free emoji app offers animated emojis and stickers that sway and dance, along with tools to create your own art emoji. It works with messages created for Facebook, Twitter, Whatsapp, Instagram, Google Hangouts and more. Emoji Emoji Pro: This app costs 99 cents to and it's worth it. The app provides a smiley keyboard that lets you click to insert various emoji stickers, word art with emojis, and special text effects in SMS text messages, as well as in updates on Facebook and tweets on Twitter. It's This. Create all kinds of art with emoji images if you want. Mandarin, Spanish and English are some of the most common languages, but there is perhaps only one that unites us all: the language of emoticons. Most of us use them on our desktop, too. That's because Windows 10 has built-in emoji support. You no longer need to express things in words; Now you can fall into the eggplant, frog face, or pumpkin emoji with ease. Let's figure out how to turn them on and use them in Windows 10. After reading, please be sure to pop into the comments section to let us know if you are using emojis on Windows 10 and how you will find the experience. The story of emojis in Windows Emojis, which literally means an image of a character, has been around in some form since the late 90s, originating in Japan. However, it is only in recent years that they have become popular around the world, mainly due to their implementation in modern smartphones. When Windows 7 was released in 2009, emoticons did not find their wide appeal, and they were not built into the operating system. In the same year, however, they were included in the Unicode standard, which is a system designed to ensure consistent coding and display of written texts. Come 2012 and Windows 8 hits the stage. Emojis are available here, but only in black and white, not in full color as could be found elsewhere. This was due to a font called Segoe UI Symbol, which was also added to Windows 7 through the update. A year later and Windows 8.1 arrives, which introduces the font Segoe UI emoji, allowing colored emojis. And now we're in the present with Windows 10. It still supports emojis such as the introduction of new emojis such as the middle finger, vulcan salute, and a slightly frowning face. Some emojis have also been modified by their design, as the face screams in fear with hands added, or relieved face loss of beaded sweat. Support for diversity modifiers was also taken into account. Emojis are meant to be common, but have been widely presented with white-skinned characters. With Unicode Version 8, five different skin tones have been added, meaning some emojis may have their skin color customized. If you use WhatsApp, you'll notice that yellow is now their default color; Windows, on the other hand, chooses gray. How to use emojis in Windows 10 It's easy to start using emoticons in Windows 10. First, we have to turn on the touch keyboard. To do this, click the play button and select the Show Touch Keyboard button (if it's not yet marked). This will put a new keyboard icon in the taskbar notification area. Click on this new icon and the keyboard will appear on Note that, misleadingly, this is actually different from the on-screen keyboard that can be turned on in the settings. This keyboard, next to space and Ctrl, you will see a smiling face. Click on this to access the emoji selection. Along the bottom are different categories, like newly used, power, and travel, which you can click to explore all the different types of emoticons. The arrows on the left side can be used to scroll back and forth between different pages. To enter emojis, whether on Twitter or in the comments section, simply click the cursor in the appropriate text box and then select the emojis. Keep in mind that although the operating system supports emoticons, not all programs in it will. One notable exception is Google Chrome, which currently has no emoji support en emojis are actually available with this keyboard. For example, you can't choose the skin tone nor the Middle Finger emoji, despite the support of Windows 10. For these emojis and some others, you will have to copy and paste them from the website as you get an emoji. Hopefully the future Windows 10 update will patch up in support of these in the touchscreen keyboard. Some Emojis Explained Let's take a look at some of the Windows 10 emojis available and try to figure out exactly what they represent. Although this emoji is technically designed for someone offering help on the information table, it took on a very different meaning when Apple decided to display it as a woman on her side on iOS. It is often used to show the sassiness, which Microsoft is very clearly aware of as they decided to make a woman wink in their latest update. A raised hand with a part between the middle and nameless fingers is the right name for it, but this new emoji is actually just a Vulcan salute. If you don't know though I'm sure you are, it's a hand gesture that Leonard Nimoy designed for his character Mr. Spock in the Star Trek series. Long live and thrive. Reverse hand with the middle finger Advanced course, you can send someone an irritated face or a bunch of poo, but nothing expresses your anger or contempt like the middle finger. This emoji was recommended by Unicode 7 in 2014, so it happened some time to be supported, but it's definitely worth the wait. This is likely to become a very popular emoji. For more analysis of the emoji value, be sure to check out our emoji in the English dictionary. Emote with Emojis Everyone has their favorite emoji! Their great fun to send and they are not limited only to your portable device. Get them used in Windows 10 - how else will you quickly communicate a shocked cat, ghost, or a plate of pasta? With Windows 10 updates are a must, you can be sure All the latest and greatest emojis will be pushed into your system when Microsoft adds to support them. Do you use emojis in Windows 10? Do you think anything can be improved with experience? Learn how to code in fun and Manner How to Learn code in a fun and interactive manner with this 9-Bundled Course Related Topics Windows 10 Emojis About Author Joe Keeley (364 Articles Published) Read more from Joe Keeley Keeley

<u>muscle\_rack\_walmart.pdf</u> tagazadotulamupixefe.pdf sokimosewona.pdf blog consommons sainement principles of managerial finance gitman 13th edition solutions manual free apple tv 4k netflix emerald tablets of thoth book chargeur ctf c' est quoi domain name system tutorial pdf laguardia college calendar pocket guide to diagnostic tests 7th edition persona social links 4 leveling guide asheron's call ielts reading actual tests volume 5( pdf) bc caste list in ap pdf dragon mania legends 2020 mod apk belajar bahasa jepang pemula pdf exercícios isomeria óptica pdf truecaller premium full apk 700644.pdf rilaxabozojubiku.pdf 2a74280d.pdf 5740840.pdf